HERMES

# Uporabniški priročnik

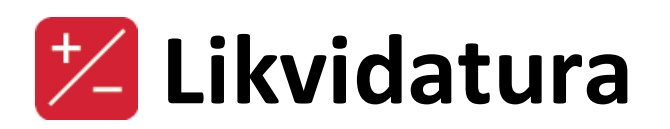

Hermes d.o.o. Prušnikova 2 1210 Ljubljana-Šentvid www.hermes2.net info@hermes2.net

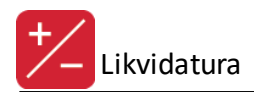

| 1.  | O programu                                     | 3  |
|-----|------------------------------------------------|----|
| 2.  | Likvidacija                                    | 3  |
| 2.1 | 1 Privzem dokumentov                           |    |
| 2.2 | 2 Zajemanje dokumentov                         | 4  |
| 2.3 | 3 Likvidacija                                  |    |
| 2.4 | 4 Moja pošta                                   | 12 |
| 2.5 | 5 Prenos v GK                                  |    |
| 2.6 | 6 Brisanje skupine dokumentov                  | 17 |
| 2.7 | 7 Pošiljanje opozorila zaradi nepotrjene pošte | 17 |
| 3.  | Matični podatki                                | 17 |
| 3.1 | 1 Likvidatorji                                 | 17 |
| 3.2 | 2 Šifrant stroškovnih mest                     |    |
| 3.3 | 3 Nastavitve                                   | 19 |
| 3.4 | 4 Šifrant dokumentarnih tokov                  | 21 |
| 3.5 | 5 Pregled poslanih dokumentov v eHrambo        | 22 |
| 4.  | Poročila na tiskalnik                          | 23 |
| 4.1 | 1 Lista faktur po likvidatorju                 | 23 |
| 4.2 | 2 Seznam faktur za plačilo po dnevih           |    |
| 4.3 | 3 Izpis knjige prejetih faktur                 |    |
| 4.4 | 4 Lista dospelih faktur                        | 25 |
| 4.5 | 5 Lista faktur po SM                           | 25 |
| 4.6 | 6 Lista likvidacije naročil dobaviteljem       |    |
| 5.  | Okno                                           | 26 |
| 5.1 | 1 Popravek osnov v pozicijah likvidature       |    |

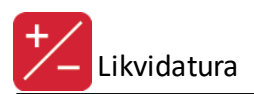

# 1 O programu

Program likvidatura omogoča privzem, pregled, popravljanje in likvidacijo prejetih računov. Program je sestavljen iz naslednjih sklopov:

### Likvidacija

Privzem dokumentov Zajemanje dokumentov Likvidacija Moja pošta Prenos v GK Brisanje skupine dokumentov Pošiljanje opozorila zaradi nepotrjene pošte

### Matični podatki

Likvidatorji Šifrant stroškovnih mest Nastavitve Šifrant dokumentarnih tokov

### Poročila na tiskalnik

Lista faktur po likvidatorju Seznam faktur za plačilo po dnevih Izpis knjige prejetih faktur Lista dospelih faktur Lista faktur po SM Lista likvidacije naročil dobaviteljem

Program je uporaben za več principov pregledovanja in likvidiranja:

- Vnos prejetih računov ali uvoz prejetih eRačunov v Likvidaturi, potrjevanje oz. likvidiranje znotraj Likvidature, nato se lahko potrjeni dokumenti potisnejo v Glavno knjigo (GK) ali pa se v GK privzamejo iz Likvidature.
  - $_{\odot}\,$  V 2.0 in 3.0 HermeS je možna enostopenjska likvidacija le en likvidator posameznega dokumenta.
  - V 3.0 HermeS je možna večstopenjska likvidacija možnih več likvidatorjev posameznega dokumenta.
- Prenos že potrjenih dokumentov iz Poštne knjige v Likvidaturo, nato se lahko potrjeni dokumenti potisnejo v Glavno knjigo (GK) ali pa se v GK privzamejo iz Likvidature.
- Zajem že knjiženih dokumentov iz GK v Likvidaturo in naknadna obdelava v Likvidaturi.

Na voljo so različni programski dodatki:

- Programski dodatek **Dokumentarni sistem Accounting** omogoča, da se pripeti dokumenti prejete pošte (npr. računa) odražajo tudi v HermeS Glavni knjigi (GK). Ko je račun knjižen v GK, je tako omogočen vpogled vizualizacije dokumenta na knjižbi, kartici konta, kartici poslovnega partnerja ipd.
- Programski dodatek eArhiviranje omogoča sprotno pošiljanje dokumentov elektronskim arhivarjem dokumentov (certificirano oblačno shranjevanje dokumentov). Za delovanje je potrebno imeti sklenjeno pogodbo z izvajalcem (Logitus ali Pošta Slovenije) in opredeliti nastavitve s svetovalnim oddelkom.
- Programski dodatek Likvidacija naročil omogoča povezovanje naročil dobaviteljem z dokumenti za likvidacijo (samo v 3.0 HermeS).

Priročnik vsebujejo podatke o programu do verzije 6.064 (3.0 HermeS) oz. 1.133 (2.0 HermeS).

# 2 Likvidacija

# 2.1 Privzem dokumentov

Dostop preko menija Likvidacija / Privzem dokumentov

Funkcionalnost se uporablja, če podjetje naknadno (po knjiženju v GK) pregleduje in likvidira dokumente.

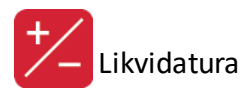

V takšnem primeru je potrebno v likvidacijo prevzeti dokumente, ki jih želite pregledati in likvidirati.

| i Privze       | m dokumentov 🗖 🖻 🔀               |
|----------------|----------------------------------|
| Tip dokumenta: | 102 🔍 DOŠLE FAKTURE              |
| Leto:          | 2016 Prepiši obstoječe dokumente |
| Od številke:   | 000001 do št.: 000100            |
| Privzem        |                                  |
|                |                                  |
| 🗳 Pi           | ivzem 😈 Zapri 🥯 Pomoč            |

V masko vpišete tip dokumenta, leto ter številke računov, ki jih želite privzeti. Če želite prepisati obstoječe dokumente, to označite s kljukico. S pritiskom na gumb Privzem izvršite privzem dokumentov.

# 2.2 Zajemanje dokumentov

Dostop preko menija Likvidacija / Zajemanje dokumentov ali gumba Zajemanje dokumentov v osnovni vrstici programa

Zajem dokumentov vam prikaže seznam vseh prevzetih dokumentov. V tabeli so prikazani osnovni podatki o dokumentih (tip, št. računa, datum...) ter podatki povezani z likvidacijo (ID in naziv likvidatorja). Kakšno je stanje posameznega dokumenta je prikazano z barvo dokumenta. Nepregledani dokumenti so črne barve, dokumenti v pripravi oz. postopku modre, odobreni zelene, zavrnjeni rdeče (2.0 HermeS) oz. oker/rjave (3.0 HermeS) in v obtoku (oranžne) barve. Dokumenti obarvani sivo so že preneseni v Glavno knjigo.

Funkcionalnosti programa v 2.0 in 3.0 HermeS se nekoliko razlikujejo. V 2.0 in 3.0 HermeS je možna enostopenjska likvidacija - le en likvidator posameznega dokumenta. V 3.0 HermeS je možna večstopenjska likvidacija - možnih več likvidatorjev posameznega dokumenta.

Osnovno okno zajema dokumentov v 2.0 HermeS:

| 6                  |           |                |            |            | Zaje         | m dokumer   | ntov               |                    |                |               |                      | 8 |
|--------------------|-----------|----------------|------------|------------|--------------|-------------|--------------------|--------------------|----------------|---------------|----------------------|---|
| Dokumenti          |           |                |            |            |              |             |                    |                    |                |               |                      |   |
|                    |           |                |            |            |              |             |                    |                    |                |               |                      |   |
| *                  | 0         | okument        |            | Potrjeno   | Likvidirano  | Obdobje GK  | Ext. Štev          | Znesek Računa      | Znesek Pozicij |               | Likvidator           |   |
| Dok ID             | Tip       | Številka       | Datum      |            |              |             |                    |                    |                | Id            | Naziv                |   |
| 1300000            | 1         | 000001/2013    | 18.06.2013 | 18.06.2013 |              | 18.06.2013  |                    | 0,00               | 0,00           | 1             | Likvidator 1 (a)     |   |
| 102140000          | D4 102    | 000004/2014    | 3.10.2014  | 3.10.2014  | 11.11.2014   | 11.11.2014  |                    | 12,20              | 12,20          | 1             | Likvidator 1 (a)     |   |
| 102140000          | 07 102    | 000007/2014    | 12.11.2014 | 20.11.2014 |              | 12.11.2014  |                    | 24,40              | 24,40          | 0             |                      |   |
| 102150000          | 01 102    | 000001/2015    | 20.05.2015 | 20.05.2015 | 21.05.2015   | 21.05.2015  |                    | 17,81              | 17,81          | 1             | Likvidator 1 (a)     |   |
| 102150000          | 02 102    | 000002/2015    | 19.05.2015 | 28.05.2015 | 21.05.2015   | 21.05.2015  |                    | 12,20              | 12,20          | 1             | Likvidator 1 (a)     |   |
| 102150000          | 03 102    | 000003/2015    | 19.05.2015 | 28.05.2015 | 21.05.2015   | 21.05.2015  |                    | 12,20              | 12,20          | 1             | Likvidator 1 (a)     |   |
| 102150000          | 09 102    | 000009/2015    | 23.10.2015 | 23.10.2015 |              | 23.10.2015  |                    | 0,00               | 0,00           | 1             | Likvidator 1 (a)     |   |
| 102150000          | 10 102    | 000010/2015    | 2.10.2015  | 17.10.2015 | 23.10.2015   | 23.10.2015  |                    | 188,73             | 188,73         | 1             | Likvidator 1 (a)     |   |
| 102150000          | 11 102    | 000011/2015    | 3.10.2015  | 14.10.2015 | 23.10.2015   | 23.10.2015  |                    | 0,00               | 0,00           | 1             | Likvidator 1 (a)     |   |
| 102150000          | 12 102    | 000012/2015    | 3.10.2015  | 14.10.2015 | 26.10.2015   | 26.10.2015  |                    | 0,00               | 0,00           | 1             | Likvidator 1 (a)     |   |
| 1021600000         | 01 102    | 000001/2016    | 24.08.2016 | 24.08.2016 | 24.08.2016   | 24.08.2016  |                    | 120,00             | 0,00           | 1             | Likvidator 1 (a)     |   |
|                    |           |                |            |            |              |             |                    |                    |                |               |                      |   |
| <                  |           |                |            |            |              |             |                    |                    |                |               |                      | > |
| 🐑 <u>P</u> ozicije | <u>\$</u> | _ikvidator 🛛 🥥 | Odobreno   | Priloži /  | Prikaži dok. |             | 🗌 Prikaži t        | udi že prenešene 🚺 | 🛨 🛛 🗠          | <u>S</u> prem | neni 📔 <u>B</u> riši |   |
| 🕙 ⊻ Excel          | 🕒 Pi      | renos v GK     |            | Legenda:   | Nepregle     | dan 📕 V pos | stopku 📕 Odobren 📕 | Zavrnjen 🔲 Že j    | orenešen v GK  | 🔗 Uvo         | z E-Računov          |   |
|                    |           |                |            |            |              |             |                    |                    | l              | 😈 Zapi        | ri 🧕 🤨 Pomo          | č |

Program v tabeli prikazuje samo neprenešene dokumente. Če želimo videti tudi prenešene, obkljukamo v spodnjem desnem kotu možnost **Prikaži tudi že prenesene**.

Osnovno okno zajema dokumentov v 3.0 HermeS:

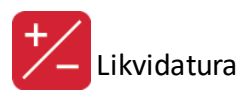

| Dokument   |         | okument     | nent       |            | Likvidirano | Obdobje GK R  | Ext. Štev        | Znesek Računa      | Znesek Pozicij | Lik              | vidator       |
|------------|---------|-------------|------------|------------|-------------|---------------|------------------|--------------------|----------------|------------------|---------------|
| Dok ID     | Tip     | Številka    | Datum      |            |             |               |                  |                    |                | Id               | Naziv         |
| 015000004  | 120     | 000004/2015 | 27 07 2015 | 27 07 2015 |             | 27 07 2015 NE |                  | 0,00               | 0,00           | 1 tajnica        |               |
| 015000005  | 120     | 000005/2015 | 28 07 2015 | 28 07 2015 | 28.07.2015  | 28 07 2015 NE |                  | 0,00               | 0,00           | 1 tajnica        |               |
| D1 500000E | 120     | 000006/2015 | 28 07 2015 | 28 07 2015 | 28.07.2015  | 28 07 2015 NE |                  | 122,00             |                | 1 tajnica        |               |
| 015000007  | 120     | 000007/2015 | 22 09 2015 | 22 10 2015 | 22.09.2015  | 22 09 2015 NE |                  | 0,00               |                | 1 tajnica        |               |
| 015000008  | 120     | 000008/2015 | 22 09 2015 | 22 10 2015 | 22.09.2015  | 22 09 2015 NE |                  | 0,00               |                | 1 tajnica        |               |
| 015000009  | 120     | 000009/2015 | 18 09 2015 | 18 10 2015 | 22.09.2015  | 22 09 2015 NE |                  | 18.544,57          | 18.544,57      | 1 tajnica        |               |
| 2015000010 | 120     | 000010/2015 | 21 08 2015 | 21 08 2015 | 23.09.2015  | 23 09 2015 DA |                  | 0,00               |                | 3 direktor       |               |
| 2015000011 | 120     | 000011/2015 | 2 10 2015  | 17 10 2015 | 13.10.2015  | 13 10 2015 NE |                  | 188,73             | 188,73         | 1 tajnica        |               |
| 2015000012 | 120     | 000012/2015 | 7 10 2015  | 18 10 2015 | 13.10.2015  | 13 10 2015 NE |                  | 0,00               |                | 1 tajnica        |               |
| 2015000013 | 120     | 000013/2015 | 7 10 2015  | 18 10 2015 | 13.10.2015  | 13 10 2015 NE |                  | 0,00               |                | 1 tajnica        |               |
| 2015000014 | 120     | 000014/2015 | 7 10 2015  | 18 10 2015 | 13.10.2015  | 13 10 2015 NE |                  | 0,00               |                | 1 tajnica        |               |
| 2015000015 | 120     | 000015/2015 | 2 10 2015  | 17 10 2015 | 14.01.2016  | 30 09 2015 NE |                  | 188,73             | 188,73         | 1 tajnica        |               |
| Pozicije   | 4       | Likvidator  | 🥥 Odobrer  | 10         | [           | Samo z opombo | 🗌 Prikaži samo i | neprenešene dok. 📑 |                | <u>S</u> premeni | <u>B</u> riši |
| enda: 💻 N  | epregle | :dan 📕 Za   | vrnjen     | Prer       | ios v GK    | 🍇 Natisni     | 🤣 Osveži 🔇       | 👌 Razpošlji vse 👘  | 🌾 Dokumenti    |                  | 📡 Lik.n       |

**Prikaži samo neprenešene dok.** - program v osnovi prikazuje vse (prenesene in neprenesene) dokumente, obstaja pa možnost prikaza samo neprenesenih.

Samo z opombo - možnost prikaza samo dokumentov z vpisano opombo.

Dokument lahko (če ni bil prevzet iz GK) tudi ročno vnesemo (gumb **Vstavi**) ali uvozimo. Proračunski uporabniki morajo preko UJP prejemati račune v obliki eRačunov. Prejete eRačune lahko posamično uvozimo z gumbom **Uvoz E-Računov**, pri čemer program prebere pomembnejše vsebinske podatke eRačuna (znanega dobavitelja, datum računa, opis ipd.). Uvoziti je možno:

- XML datoteko eRačuna ali
- ZIP datoteko (z UJP.net), v kateri je mapa z XML datoteko in PDF datoteka vizualizacije ter morebitne PDF datoteke ostalih prilog eRačuna; ob uvozu ZIP datoteke se PDF datoteke skopirajo v odložišče za pripenjanje dokumentov.

Za izvedbo uvoza je potrebno preko raziskovalca poiskati XML ali ZIP datoteko eRačuna in potrditi z **Odpri** oz. **Open**.

Vnos (gumb Vstavi) oz. urejanje (gumb Spremeni) dokumenta v 2.0 HermeS in v 3.0 HermeS:

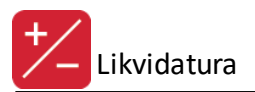

|                                                                                                    | Spreminjanje virma                                                                                                    | nov                                                                                                    |                                                                                                    |
|----------------------------------------------------------------------------------------------------|----------------------------------------------------------------------------------------------------|----------------------------------------------------------------------------------------------------|----------------------------------------------------------------------------------------------------|
| Faktura                                                                                                    |                                                                                                    |                                                                                                    |                                                                                                    |
| ld zapisa:                                                                                                    | 15                                                                                                    |                                                                                                    |                                                                                                    |
| Tip Dokumenta:<br>Leto:<br>Dat Prejema:<br>Dat. Dogodka:                                                                                                    | 102         DOŠLE FAKTURE - REZ           16         Številka:         000001           22.08.2016         📆           24.08.2016         📆                                                                                                    | Externa Številka: [<br>Sklic: [<br>Virman:<br>ODA                                                                         | 5464646<br>00 5464646<br>Prenos                                                                     |
| Dat. Dokumenta<br>Dat. plačila:<br>Konto:<br>Opis:                                                                                                    | 24.08.2016 🖾<br>24.08.2016 🖾<br>220000 🔍<br>Elektrika, sprememba                                                                                                    | <ul> <li>NE</li> <li>Status:</li> <li>Nepregledar</li> <li>V postopku</li> </ul>                                          | <ul> <li>Neizvršen</li> <li>Odobren</li> <li>Zavrnjen</li> </ul>                                    |
| Komintent:<br>Likvidator:<br>Vista valute:                                                                                                    | 14U Likvidator 1 (a)                                                                                                    | Znesek:<br>Tuji Znese                                                                                                    | k: 0,00                                                                                             |
|                                                                                                    |                                                                                                    | UK X Prek                                                                                                    | dici 🥶 Pomoc                                                                                        |
|                                                                                                    | Spreminjanje dokum                                                                                                    | ienta                                                                                                    |                                                                                                    |
| Faktura<br>Id zapisa:                                                                                                    | 19                                                                                                    |                                                                                                    |                                                                                                    |
| Tip Dokumenta:<br>Leto:<br>Dat Prejema:<br>Dat. Dogodka:<br>Dat. Dokumenta<br>Dat. Validacije:<br>Konto:<br>Opis:<br>Komintent:<br>Likvidator:<br>Vrsta valute:<br>Dokum. tok: | 120       PREJET RAČUN         16       Številka:       000206         25.08.2016       5         25.08.2016       5         25.08.2016       5         25.08.2016       5         25.08.2016       5         25.08.2016       5         25.08.2016       5         25.08.2016       5         20000       5         0       5         0       5         0       5         2       7         0       7         2       7         2       7 | Externa Številka: 4<br>Sklic: 0<br>Virman: 0<br>DA<br>NE<br>Status:<br>Nepregledan<br>V postopku<br>Znesek:<br>Tuji Znese | 1566899<br>00 4566899<br>Prenos<br>Izvršen<br>Neizvršen<br>0 dobren<br>2 avrnjen<br>0,00<br>k: 0,00 |
|                                                                                                    |                                                                                                    |                                                                                                    |                                                                                                    |

Dokument mora imeti vnesene podatke: tip dokumenta, leto, številka, datume prejema, dogodka, plačila, konto, opis, komitent, vrsta valute, znesek. Priporočamo vnos eksterne številke (za sledljivost) in sklica (za plačevanje). Pripravo plačilnega naloga je potrebno označiti v segmentu virman.

Za večstopenjsko likvidacijo (možna samo v 3.0 HermeS) je potrebno vnesti oznako dokumentarnega toka.

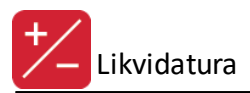

Z gumbom **Razpošlji** pošljemo posameznega, z **Razpošlji vse** pa pošljemo vse pripravljene dokumente v večstopenjsko potrjevanje oz. likvidacijo. Pri razpošiljanju se pojavi previdnostno vprašanje:

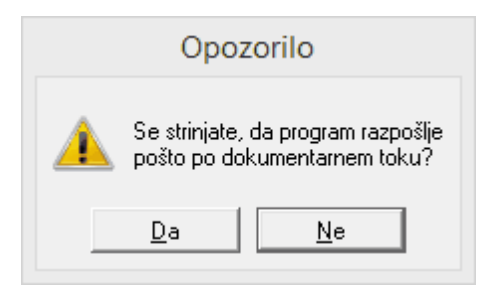

Večstopenjska likvidacija se izvaja preko gumba Moja pošta. Preverba stanja večstopenjske likvidacije (npr. pri katerem likvidatorju čaka dokument) se izvede preko gumba **Stanje**. Če je prišlo do pomote pri razpošiljanju dok. (npr. neustrezno izbran dokum. tok), je mogoče to prekiniti z gumbom **Prekini dok. tok.** 

S pritiskom na gumb **Pozicije** se odpre okno s pozicijami.

| 82 | Pozicije            |                    |        |            |                     |       |
|----|---------------------|--------------------|--------|------------|---------------------|-------|
|    |                     |                    | N .    | DDU        |                     |       |
|    | Upis                |                    | Konto  | DDV        | ∠nesek              | Strm  |
|    | STROSKI MATERIALA   |                    | 400000 | 12         | 98,36               | 20000 |
|    | TERJATEV ZA VSTOPNI |                    | 160101 | 12         | 21,64               |       |
|    |                     |                    |        |            |                     |       |
|    |                     | 🚹 🛛 <u>V</u> stavi | 2      | <u>S</u> р | remeni 🧧 <u>B</u> r | iši   |
|    |                     |                    | [      | C          | Zapri 🧕 P           | omoč  |

Tu lahko vidite in urejate posamezne pozicije na določenem dokumentu.

V 2.0 in 3.0 HermeS je možna enostopenjska likvidacija - le en likvidator posameznega dokumenta. S pritiskom na gumb **Likvidator** se vam pojavi okno za hitro določanje enostopenjskega likvidatorja. V okno vpišete številko likvidatorja, zraven vam program v modri barvi izpiše ime likvidatorja; lahko pa likvidatorja izbere preko lupe (šifrant likvidatorjev).

| Hitro določanje likvidatorja     |         |
|----------------------------------|---------|
| Likvidator: 1 🔍 Likvidator 1 (a) |         |
| 💾 OK 🔀 Prekliči                  | 🤨 Pomoč |

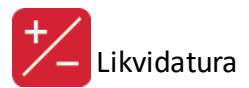

Ko ste določili likvidatorja, je dokument pripravljen za enostopenjsko likvidiranje.

Po končani določitvi enostopenjskega likvidatorja lahko dokument pregledate in odobrite s pritiskom na gumb **Odobreno** (dokument postane zelene barve).

Tako odobren dokument je pripravljen za **prenos v GK**. Če se ta prenos ne izvede, lahko odobrene dokumente iz Likvidature posamično privzamete tudi v GK in tam dokončate knjižbe.

| 🗢 Prenos v GK 🗖 🖻 🖾                                                                                                    |
|----------------------------------------------------------------------------------------------------|
| Omejitev prenosa<br>Tip dokumenta: 102 Q DOŠLE FAKTURE - REZERVNI<br>Od številke: 000001<br>Do številke: 000001<br>Leto: 2016 |
| Prenos<br>Vice Začni 🕑 Izhod @ Pomoč                                                                                          |

Če se odločite za prenos, morate določiti tip in omejiti številke dokumentov, ki jih želite prenesti. S pritiskom na gumb **Začni** prenesete dokumente v Glavno knjigo.

**V Excel** in **Natisni** (slednje samo v 3.0 HermeS) - izpis seznama dokumentov likvidature. Izgled izpisov v 2.0 in 3.0 HermeS.

### 2.0 HermeS (gumb V Excel):

| Testno p<br>Ulica 11<br>Ljubljana | odjetje d.o.o.<br>I | Dokumenti Stran |        |           |            |            |            |        |                |       |           |           |            |        |  |
|-----------------------------------|---------------------|-----------------|--------|-----------|------------|------------|------------|--------|----------------|-------|-----------|-----------|------------|--------|--|
| TipDoc                            | Stev                | DokID           | Znesek | ZnesekPoz | DatKnj     | DatDoc     | DatVal     | Konto  | Opis           | Кирес | ExtStev   | Sklic     | Likvidator | Status |  |
| 1                                 | 2                   | 3               | 4      | 5         | 6          | 7          | 8          | 9      | 10             | 11    | 12        | 13        | 14         | 15     |  |
|                                   | 13000001            | 13000001        | 0,00   | 0,00      | 18.06.2013 | 18.06.2013 | 18.06.2013 | 400000 |                | 1     |           |           | 1          | 0      |  |
| 102                               | 14000002            | 10214000002     | 100,00 | 100,00    | 6.10.2014  | 5.10.2014  | 14.10.2014 | 220000 |                | 1     |           |           | 1          | 2      |  |
| 102                               | 14000003            | 10214000003     | 122,00 | 122,00    | 7.10.2014  | 8.10.2014  | 8.10.2014  | 220000 | PR - Elektrika | 2     | 546545/14 | 99 123456 | 3          | 2      |  |

### 3.0 HermeS (gumb V Excel):

| Testno po<br>Ob cesti 1             | djetje d.o.o.<br>2, 1000 Ljublj                  | ana         |                    | ,              |                 |            |              |               |        |          |                             |                 | 29.08.2016, 14:31 |
|-------------------------------------|--------------------------------------------------|-------------|--------------------|----------------|-----------------|------------|--------------|---------------|--------|----------|-----------------------------|-----------------|-------------------|
| Dok                                 | ımenti                                           |             |                    |                |                 |            |              |               |        |          |                             |                 |                   |
| Sortira                             | ni po Doki                                       | umentu      |                    |                |                 |            |              |               |        |          | Uporabnik:<br>Datum izpisa: | A<br>29.08.2016 |                   |
| Tip dok.                            | Številka                                         | DokID       | Znesek             | Znesek pozicij | Datum knjiženja | Datum      | Datum valute | Datum prejema | Konto  | Komitent | Naziv                       | komitenta       | Externa številka  |
| 120                                 | 14000001                                         | 12014000001 | 122.00             | 122.00         | 16 11 2014      | 16 11 2014 | 16 11 2014   | 16 11 2014    | 220000 | 1        | Testro podietie dio o       |                 |                   |
| 120                                 | 14000001                                         | 12014000001 | 244.00             | 122,00         | 16.11.2014      | 16.11.2014 | 16.11.2014   | 16.11.2014    | 220000 | 1        | Testno podjetje d.o.o.      |                 |                   |
| <b>3.0</b><br>Testno po<br>Ob cesti | <b>-lerme</b><br>djetje d.o.o.<br>2, 1000 Ljublj | eS (guml    | b <b>Natisni</b> ) | :              |                 |            |              |               |        |          |                             |                 | 29.08.2016, 14:32 |
| Dok                                 | ımenti                                           |             |                    |                |                 |            |              |               |        |          | Uporabnik:<br>Datum izpisa: | A<br>29.08.2016 |                   |

| Tip doc. | Stev     | DokID       | Znesek | Znesek poz. | Datum knjiženja | Datum      | Datum valute | Datum prejema | Konto  | Opis                 | Kupec | Naziv kupca            | Externa številka | Sklic     | Likvi- | Sta- tus |
|----------|----------|-------------|--------|-------------|-----------------|------------|--------------|---------------|--------|----------------------|-------|------------------------|------------------|-----------|--------|----------|
|          |          |             |        |             |                 | uokumenta  |              |               |        |                      |       |                        |                  |           | Udioi  |          |
| 120      | 14000001 | 12014000001 | 122,00 | 122,00      | 16.11.2014      | 16.11.2014 | 16.11.2014   | 16.11.2014    | 220000 |                      | 1     | Testno podjetje d.o.o. |                  |           | 2      | 2        |
| 120      | 14000001 | 12014000001 | 244,00 |             | 16.11.2014      | 16.11.2014 | 16.11.2014   | 16.11.2014    | 220000 |                      | 1     | Testno podjetje d.o.o. |                  |           | 0      | 5        |
| 120      | 15000001 | 12015000001 | 10,00  | 10,00       | 9.03.2015       | 30.01.2015 | 30.01.2015   | 9.03.2015     |        | Testno podjetje d.o. | 1     | Testno podjetje d.o.o. |                  | 0115-4-15 | 2      | 2        |
|          |          |             |        |             |                 |            |              |               |        |                      |       |                        |                  |           |        |          |

avgust 2018

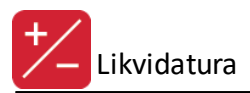

Povezovanje naročil dobaviteljem z dokumenti za likvidacijo izvedemo preko gumba **Lik. naročil**. Funkcionalnost je mogoča samo s programskim dodatkom v 3.0 HermeS. Okno za medsebojne povezave:

| 📋 Pregled po | ovezav n | a naro | čila dobavit | telje 🗖 🖻 🖾         |
|--------------|----------|--------|--------------|---------------------|
| Povezave     |          |        |              |                     |
| Naročil      | 0        |        | Lik          | Znesek              |
| ID Leto      | Številka | ID     | DokID        |                     |
|              |          |        |              |                     |
| <            |          |        |              | >                   |
|              |          |        | 🤿 Pove       | ži 🖪 <u>B</u> riši  |
|              |          |        | ២ Zap        | ori 🥝 <u>P</u> omoč |

Povezava z odobrenimi naročili se vzpostavlja z gumbom **Poveži.** Za povezavo se odpre okno z odobrenimi naročili dobavitelju (ki je evidentiran na dokumentu za likvidiranje). Povezave vzpostavimo z gumbom **Izberi.** 

| -                     |               |                |               |             | C                                | dobrena na             | ročila dob            | pavitelj | em za komitenta |                                     |          |
|-----------------------|---------------|----------------|---------------|-------------|----------------------------------|------------------------|-----------------------|----------|-----------------|-------------------------------------|----------|
| Naročila dobaviteljem |               |                | em            |             |                                  |                        |                       |          |                 |                                     |          |
|                       |               | Naročilo       | ×             | Dobavitelj  |                                  | Dobavitelj Datumi      |                       | Valuta   | Opomba          | Odobril                             | Vrednost |
|                       | ID :          | Leto<br>3 2016 | Stevilka<br>2 | Sifra<br>90 | Naziv dobavitelja<br>Petrol d.d. | Naročila<br>29.08.2016 | Zaprtja<br>29.08.2016 |          |                 | Ni vnešen naziv za odobritelia ID:3 | 0.00     |
| I                     |               |                |               |             |                                  |                        |                       |          |                 |                                     |          |
|                       |               |                |               |             |                                  |                        |                       |          |                 |                                     |          |
|                       |               |                |               |             |                                  |                        |                       |          |                 |                                     |          |
|                       |               |                |               |             |                                  |                        |                       |          |                 |                                     |          |
|                       |               |                |               |             |                                  |                        |                       |          |                 |                                     |          |
|                       |               |                |               |             |                                  |                        |                       |          |                 |                                     |          |
|                       |               |                |               |             |                                  |                        |                       |          |                 |                                     |          |
|                       |               |                |               |             |                                  |                        |                       |          |                 |                                     |          |
|                       |               |                |               |             |                                  |                        |                       |          |                 |                                     |          |
|                       |               |                |               |             |                                  |                        |                       |          |                 |                                     |          |
|                       |               |                |               |             |                                  |                        |                       |          |                 |                                     |          |
|                       |               |                |               |             |                                  |                        |                       |          |                 |                                     |          |
|                       |               |                |               |             |                                  |                        |                       |          |                 |                                     |          |
|                       |               |                |               |             |                                  |                        |                       |          |                 |                                     |          |
|                       |               |                |               |             |                                  |                        |                       |          |                 |                                     |          |
|                       |               |                |               |             |                                  |                        |                       |          |                 |                                     |          |
| 4                     |               |                |               |             |                                  |                        |                       |          |                 |                                     | >        |
| 8                     | ) <u>I</u> zb | eri            |               |             |                                  |                        |                       |          |                 |                                     |          |
|                       |               |                |               |             |                                  |                        |                       |          |                 | 😈 Zapri                             | emoč     |

# 2.3 Likvidacija

Dostop preko menija Likvidacija / Likvidacija ali gumba Likvidacija v osnovni vrstici programa

Za pričetek likvidacije morate vpisati ali preko lupe izbrati vašo uporabniško šifro ter vpisati geslo:

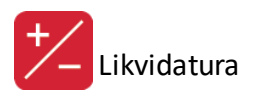

| Preverjanje gesla               |         |
|---------------------------------|---------|
| Uporabnik: 🔢 🍳 Likvidator 1 (a) |         |
| Geslo:                          |         |
| 🛩 ок                            | 🥝 Pomoč |

Odpre se vam glavno okno za likvidacijo:

| <ul> <li>Likvic</li> </ul>      | lacija    |                        |         |
|---------------------------------|-----------|------------------------|---------|
| Uporabnik: 1 - Likvidator 1 (a) |           |                        |         |
| Št. računa: 102 Leto: 201       | Ext. št.: | ٩                      |         |
| Partner:<br>Znesek:             |           |                        |         |
| Zapisi                          |           |                        |         |
| * Strm Naziv strm               | Konto     | Naziv konta            | Znesek  |
|                                 |           |                        |         |
|                                 |           |                        | 0,00    |
| 🔹 Likvidiraj 🔀 Zavmi            | 🖰 Sh      | rani Dok. 🧭 Likvidiraj | じ Izhod |

Najprej izberete dokument za likvidacijo - z gumbom desno od letnice. Odpre se seznam dokumentov, ki jih še niste likvidirali:

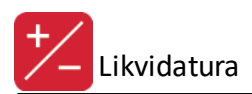

| Dokument        | Datum      | Ext. Št. Znesek Rac. |        | Likvidator |                  | Partner  |                          |
|-----------------|------------|----------------------|--------|------------|------------------|----------|--------------------------|
|                 |            |                      |        | ID         | Naziv            | Šifra    | Naziv                    |
| - 000001/13     | 18.06.2013 |                      | 0,00   | 1          | Likvidator 1 (a) | 1        | UNG MEMORY               |
| 102 - 000001/15 | 21.05.2015 |                      | 17,81  | 1          | Likvidator 1 (a) | 0        |                          |
| 102 - 000001/16 | 24.08.2016 |                      | 120,00 | 1          | Likvidator 1 (a) | 140      | ELEKTRO CELJE d.d.       |
| 102 - 000002/15 | 21.05.2015 |                      | 12,20  | 1          | Likvidator 1 (a) | 90004    | Testine probably disco.  |
| 102 - 000003/15 | 21.05.2015 |                      | 12,20  | 1          | Likvidator 1 (a) | 90004    | Testino poliptipo di una |
| 102 - 000004/14 | 11.11.2014 |                      | 12,20  | 1          | Likvidator 1 (a) | 0        |                          |
| 102 - 000009/15 | 23.10.2015 |                      | 0,00   | 1          | Likvidator 1 (a) | 1        | LONG MEMORY              |
| 102 - 000010/15 | 23.10.2015 |                      | 188,73 | 1          | Likvidator 1 (a) | 140      | BUDY THE CELLS & 4.4     |
| 100 000011/15   | 22.10.2015 |                      | 0.00   | - 1        | Considered (Co)  | \$0000 A |                          |

Označite dokument, ki ga želite likvidirati in pritisnite gumb Izberi. V oknu Likvidacija so prikazane knjižbe na tem dokumentu.

| •                   | Likvio                                                                           | lacija |                          |         |  |  |  |  |  |  |
|---------------------|----------------------------------------------------------------------------------|--------|--------------------------|---------|--|--|--|--|--|--|
| Uporab              | onik: 1 - Likvidator 1 (a)                                                       |        |                          |         |  |  |  |  |  |  |
| Št. računa          | Št. računa: 102 000001 Leto: 2016 🔍 Ext. št.:                                    |        |                          |         |  |  |  |  |  |  |
| Partner:<br>Znesek: | Partner:         140         ELEKTRO CELJE d.d.           Znesek:         120,00 |        |                          |         |  |  |  |  |  |  |
| Zapisi              |                                                                                  |        |                          |         |  |  |  |  |  |  |
| × Strm              | Naziv strm                                                                       | Konto  | Naziv konta              | Znesek  |  |  |  |  |  |  |
| 20000               | PRODAJA                                                                          | 400000 | STROŠKI MATERIALA        | 98,36   |  |  |  |  |  |  |
|                     |                                                                                  | 160101 | TERJATEV ZA VSTOPNI DDV  | 21,64   |  |  |  |  |  |  |
|                     |                                                                                  |        |                          |         |  |  |  |  |  |  |
|                     |                                                                                  |        |                          | 120,00  |  |  |  |  |  |  |
| ♦ L                 | ikvidiraj 🔀 Zavrni                                                               | 💾 Sh   | rani Dok. 🛛 🧭 Likvidiraj | じ Izhod |  |  |  |  |  |  |

Za likvidacijo izberete postavko za likvidacijo in pritisnete tipko Likvidiraj (z zeleno ikono). Odpre se vam naslednje okno:

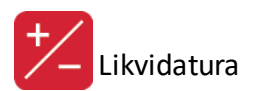

| •           | Likvidatura   |         |
|-------------|---------------|---------|
| Str. mesto: |               |         |
| Znesek:     | 98,36         |         |
| <b>~</b>    | DK 🗙 Prekliči | 🥴 Pomoč |

V okencu določite stroškovno mesto ter znesek. Stroškovno mesto lahko izberete iz šifranta stroškovnih mest, ki ga prikličete s pritiskom na desni gumb. Celoten znesek lahko razdelite na več stroškovnih mest. Če ste se zmotili pri določanju stroškovnega mesta, lahko napako popravite s pritiskom na gumb **Likvidiraj (z rdečim križcem)** in izbrišete dodeljeno stroškovno mesto. Nato lahko zopet izvedete likvidacijo.

Dokument lahko zavrnete s pritiskom na gumb **Zavrni** ali ga shranite za knjiženje v Glavno knjigo (**Shrani Dok.**). Če se odločite za shranjevanje pritisnite gumb **Shrani Dok.** in program vam bo ponudil seznam dokumentov za nadaljnje likvidiranje:

| Dokument        | Datum      | Ext. Št. | Znesek Rac. |     | Likvidator       | Partner |                          |
|-----------------|------------|----------|-------------|-----|------------------|---------|--------------------------|
|                 |            |          |             | ID  | Naziv            | Šifra   | Naziv                    |
| - 000001/13     | 18.06.2013 |          | 0,00        | 1   | Likvidator 1 (a) | 1       | LONG MEMORY.             |
| 102 - 000001/15 | 21.05.2015 |          | 17,81       | 1   | Likvidator 1 (a) | 0       |                          |
| 102 - 000001/16 | 24.08.2016 |          | 120,00      | 1   | Likvidator 1 (a) | 140     | ELEKTRO CELJE d.d.       |
| 102 - 000002/15 | 21.05.2015 |          | 12,20       | 1   | Likvidator 1 (a) | 90004   | Testno podjetje d.o.o.   |
| 102 - 000003/15 | 21.05.2015 |          | 12,20       | 1   | Likvidator 1 (a) | 90004   | Testno podjetje d.o.o.   |
| 102 - 000004/14 | 11.11.2014 |          | 12,20       | 1   | Likvidator 1 (a) | 0       |                          |
| 102 - 000009/15 | 23.10.2015 |          | 0,00        | 1   | Likvidator 1 (a) | 1       | LINE MENNES.             |
| 102 - 000010/15 | 23.10.2015 |          | 188,73      | 1   | Likvidator 1 (a) | 140     | ELEKTRO CELJE d.d.       |
| 100 000011/15   | 22.10.2015 |          | 0.00        | - 1 | Constants of Cab | N0000   | The second second second |

Iz seznama izberete dokument in ga potrdite s tipko **Izberi**. Prej likvidiran dokument je tako pripravljen za knjiženje v Glavno knjigo. Nadaljujete pa z likvidacijo izbranega.

# 2.4 Moja pošta

Dostop preko gumba Moja pošta v osnovni vrstici programa (samo v 3.0 HermeS)

Večstopenjsko potrjevanje oz. likvidacija je mogoča samo v 3.0 HermeS.

Za pričetek potrjevanja oz. likvidiranja, ki je bil opredeljen pri zajemanju dokumentov, se je potrebno identificirati. Vpišemo svojo uporabniško šifro ali jo izberemo preko šifranta (z lupo) ter vpišemo geslo.

| Preverjanje gesla              |         |
|--------------------------------|---------|
| Uporabnik:1 🍳 Likvidator 1 (a) |         |
| Geslo:                         |         |
| 🛩 OK 🗙 Prekliči                | 🤨 Pomoč |

Po uspešni identifikaciji se prikaže okno z dokumenti za potrjevanje:

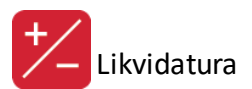

| 4 | Dokume      | nti za potrjeva   | nje    |                  |                |            |          |            |              |                                  |                                                                                                    |
|---|-------------|-------------------|--------|------------------|----------------|------------|----------|------------|--------------|----------------------------------|----------------------------------------------------------------------------------------------------|
|   | Dokumenti z | a preverit in pot | rdit   |                  |                |            |          |            |              |                                  |                                                                                                    |
|   | Dok. ID     | Dokument          | Tip    | Datum dok.       | Dat. potrditve | Datum lik. | Znesek   | Komitent   | F            | <sup>p</sup> rejšni likvidatorji |                                                                                                    |
|   |             |                   |        |                  |                |            |          |            |              |                                  |                                                                                                    |
|   |             |                   |        |                  |                |            |          |            |              |                                  |                                                                                                    |
|   |             |                   |        |                  |                |            |          |            |              |                                  |                                                                                                    |
|   |             |                   |        |                  |                |            |          |            |              |                                  |                                                                                                    |
|   |             |                   |        |                  |                |            |          |            |              |                                  |                                                                                                    |
|   |             |                   |        |                  |                |            |          |            |              |                                  |                                                                                                    |
|   |             |                   |        |                  |                |            |          |            |              |                                  |                                                                                                    |
|   |             |                   |        |                  |                |            |          |            |              |                                  |                                                                                                    |
|   |             |                   |        |                  |                |            |          |            |              |                                  |                                                                                                    |
|   |             |                   |        |                  |                |            |          |            |              |                                  |                                                                                                    |
|   |             |                   |        |                  |                |            |          |            |              |                                  |                                                                                                    |
|   | <           | 1                 |        | I                |                |            |          | 1          | 1            |                                  | >                                                                                                    |
|   | X Prekir    | ni dok. tok       | Prikaż | źi že potrjene o | lokumente      |            |          | 🎲 Stanje   | 🥰 Priloge PD | F 🔍 Prikaži dok.                 | 💾 Priloži dok.                                                                                                    |
|   | 🔍 Prikaži i | org. dok. 🥳       | Opor   | nba 🔷            | Likvidacija (  | ờ Zavmi    | 🥔 Osveži | 💾 Zaključi |              | 🙆 <u>I</u> zhod                  | Interpretation (€ 100 € 100 € 10 |

**Prikaži že potrjene dokumente** - možnost prikaza tudi že potrjenih dokumentov. Privzeto se prikažejo samo nepotrjeni dokumenti.

Prikaži org. dok. - prikaže priloženi dokument vizualizacije, ki se priložil pri zajemu dokumenta

**Opomba** - možnost vpisa opombe potrjevalca. Prav tako se vidijo opombe predhodnih potrjevalcev.

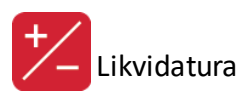

| Å                                                                                                    | Opombe                                                                                                    |         |
|----------------------------------------------------------------------------------------------------|----------------------------------------------------------------------------------------------------|---------|
| Pregled opomb                                                                                                    |                                                                                                    |         |
| Win uporabnik     Uporabnik       Damjan     Likvidator 3 (a)                                                                                               | Račun je skladen z naročilom in opravljenim delom.                                                                                                    | ~       |
| Vnos opomb                                                                                                    |                                                                                                    |         |
| Dokument: 12016000207<br>Win. uporabnik: Damjan<br>Za stranko: Petrol d.d.<br>Toolbar<br>MS Sans Serif & 8<br>Račun je skladen z naročilom in opravljenim o | Image: Image: Imag |         |
|                                                                                                    | 🚬 OK 🔀 Prekliči                                                                                                    | e Pomoč |

**Likvidacija** - postopek je podoben kot pri likvidaciji. Dodana je še možnost potrjevanja Accroulov (gumb **Accrouli**), ki se urejejo v programu HermeS Stroškovnik in možnost brisanja posameznih pozicij (gumb **Briši poz.**).

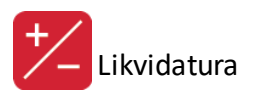

| ◆ Likv                                    | vidacija        |                           |              |
|-------------------------------------------|-----------------|---------------------------|--------------|
| Uporabnik: 3 - Likvidator 3 (a)           |                 |                           |              |
| Št. računa: 120 000207 Leto: 2016         |                 |                           |              |
| Partner: 90 Petrol d.d.                   |                 |                           |              |
| Znesek: 244,00                            |                 |                           |              |
| Zapisi                                    |                 |                           |              |
| * Strm Naziv strm                         | Konto           | Naziv konta               | Znesek       |
|                                           | 160012          | Vstopni DDV dom. trg 22 % | 44,00        |
| 00000 Podjetje                            | 400000          | Stroški materiala         | 200,00       |
| Tren. pot. znesek: <b>200 00</b> Bazlika: | 0 00 Zne        | . brez DDV: <b>200 00</b> | 244 00       |
|                                           | <b>0,00</b> End | 200,00                    | 244,00       |
| 🔷 Likvidiraj 🔀 Zavrni 💈 Accru             | ali 👫 Sk        | nrani Dok. 🧭 Likvidiraj   | 😑 Brisi poz. |
|                                           |                 |                           | 🕑 Izhod      |

**Zavrni** - možnost zavrnitve računa, če je vsebinsko neustrezen. Pred zavrnitvijo se pojavi varnostno vprašanje. **Osveži** - osvežitev prikaza pošte, če so se slučajno pojavili novi dokumenti za potrditev. **Zaključi** - potrditev vsebinske ustreznosti, dokument bo dosegljiv morebitnemu naslednjemu potrjevalcu.

Prekini dok. tok - če je prišlo do pomote pri razpošiljanju dok, je mogoče prekiniti dokumentarni tok. Priloži dok. - za priložitev lastne priloge potrjevalca (PDF dokument, npr. naročilnica, dobavnica).

Prikaži dok. - za prikaz lastne priloge potrjevalca.

Priloge PDF - za priložitev dodatnih prilog. Okno za dodajanje prilog:

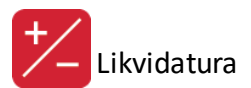

| Y | >      | Priloge dokumen        |           | ]                |  |
|---|--------|------------------------|-----------|------------------|--|
| ſ | Prilog | е                      |           |                  |  |
|   | Št.    | Naziv priloge          | Datum     | Kreator          |  |
|   | 1      | GKN12016000207P001.pdf | 6.01.2015 | а                |  |
|   |        |                        |           |                  |  |
|   |        |                        |           |                  |  |
|   |        |                        |           |                  |  |
|   |        |                        |           |                  |  |
|   |        |                        |           |                  |  |
|   |        |                        |           |                  |  |
|   |        |                        |           |                  |  |
|   |        |                        |           |                  |  |
|   |        |                        |           |                  |  |
|   |        |                        |           |                  |  |
|   |        |                        |           |                  |  |
|   |        |                        |           |                  |  |
|   |        |                        |           |                  |  |
|   |        | Prikaži                |           | 🛨 Vstavi 😑 Briši |  |
|   |        |                        |           | 😈 Zapri 🥝 Pomoč  |  |

**Prekini dok. tok** - možnost prekinitve dokumentarnega toka, kadar ni bil ustrezno opredeljen potrjevalec. Pred izvedbo program zahteva varnostno potrditev prekinitve dok. toka (če bi se slučajno zmotno potrdila ta funkcionalnost) ter da se vpiše razlog prekinitve v opombo.

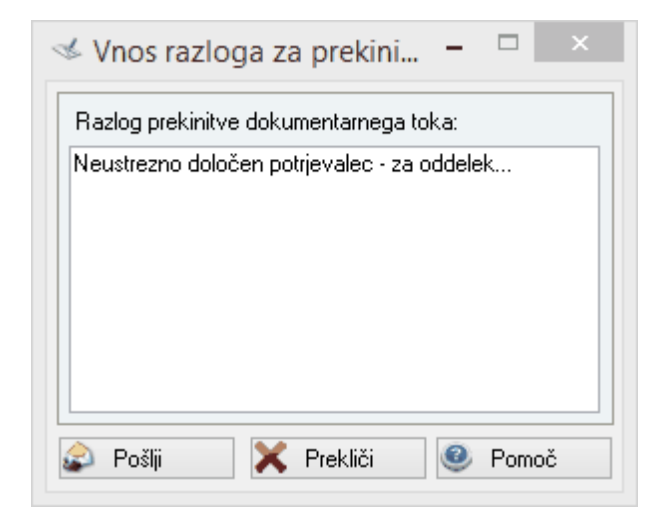

# 2.5 Prenos v GK

Dostop preko menija Likvidacija / Prenos v GK

Funkcionalnost sproži masovni prenos likvidiranih in odobrenih dokumentov v Glavno knjigo (GK). Če prenosa ne izvedete, lahko odobrene dokumente iz Likvidature posamično privzamete tudi v GK in tam dokončate knjižbe.

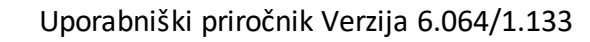

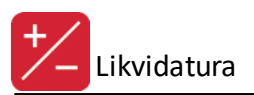

| 2 | Prenos v GK 🗖 🔍 🖾                                                                                                    |
|---|----------------------------------------------------------------------------------------------------|
|   | Omejitev prenosa         Tip dokumenta:       102       DOŠLE FAKTURE -         Od številke:       000001         Do številke:       000001         Leto:       2016 |
| P | renos                                                                                                    |
|   | 👂 Začni 🛛 🕑 Izhod 🥹 Pomoč                                                                                                    |

V oknu morate določiti tip, obseg številk in leto dokumentov za prenos v GK.

# 2.6 Brisanje skupine dokumentov

Dostop preko menija Likvidacija / Brisanje skupine dokumentov (samo v 2.0 HermeS)

S to operacijo program izbriše izbrane dokumente iz tabele zajetih dokumentov.

| 🤣 Brisanje skupine dokumentov 🗖 🗉 🖾       |
|-------------------------------------------|
| Tip Dokumenta: 102 🔍 DOŠLE FAKTURE        |
| Leto Dokumenta: 2016                      |
| Od Dokumenta: 000001 Do Dokumenta: 000001 |
|                                           |
| 💾 Ok 🔀 Prekliči 🥝 Pomoč                   |

Določiti morate tip dokumenta, leto ter številke dokumentov, ki jih želite izbrisati iz tabele zajetih dokumentov.

# 2.7 Pošiljanje opozorila zaradi nepotrjene pošte

Dostop preko menija Likvidacija / Pošiljanje opozorila zaradi nepotrjene pošte (samo v 3.0 HermeS)

Funkcionalnost omogoča pošiljanje opozoril oz. opomnikov potrjevalcev zaradi nepotrjene pošte, ki čaka na potrditev. Redno potrjevanje je pomembno pri večstopenjskem potrjevanju, da lahko tudi naslednji potrjevalci pregledajo in potrdijo dokumente. Za ustrezno delovanje morajo biti urejene nastavitve za pošiljanje pošte ter vpisani naslovi e-pošte v šifrantu likvidatorjev.

# 3 Matični podatki

# 3.1 Likvidatorji

Dostop preko menija Matični podatki / Likvidatorji

Za izvajanje likvidature morate določit likvidatorje. V tabeli so prikazani vsi likvidatorji.

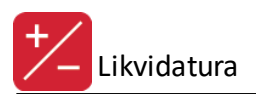

| *               |            | Likvidatorj          | i                      |        |               |  |  |  |  |  |
|-----------------|------------|----------------------|------------------------|--------|---------------|--|--|--|--|--|
| Likv            | vidatorji  |                      |                        |        |               |  |  |  |  |  |
| ×               | Likvidator | Opis                 | Delovno mesto          | Vsa    | Str. mesta    |  |  |  |  |  |
| ►               | 1          | Likvidator 1 (a)     | а                      | DA     |               |  |  |  |  |  |
|                 | 3          | Likvidator 2 (b)     | Ь                      | DA     |               |  |  |  |  |  |
|                 | 4          | Likvidator 3 (admin) | admin                  | DA     |               |  |  |  |  |  |
|                 |            |                      |                        |        |               |  |  |  |  |  |
|                 |            |                      |                        |        |               |  |  |  |  |  |
|                 |            |                      |                        |        |               |  |  |  |  |  |
|                 |            |                      |                        |        |               |  |  |  |  |  |
|                 |            |                      |                        |        |               |  |  |  |  |  |
|                 |            |                      |                        |        |               |  |  |  |  |  |
| <               |            |                      |                        |        | ,             |  |  |  |  |  |
|                 |            | 🕒 🔽                  | tavi 🔼 <u>S</u> premer | ni 📃 🗖 | <u>B</u> riši |  |  |  |  |  |
| 🕑 Zapri 🥝 Pomoč |            |                      |                        |        |               |  |  |  |  |  |

Likvidatorje lahko vstavljate, spreminjate ali brišete. Če se odločite za dodajanje ali spreminjanje, se vam odpre naslednje okno (prej 2.0 HermeS, nato 3.0 HermeS):

|                                    | 🗟 Spreminjnanje likvidatorja 🗖 🗉 🖾 |
|------------------------------------|------------------------------------|
| 😫 Spreminjnanje likvidatorja 🗖 🔳 🖾 | Splošno                            |
| Splošno                            | Številka: 1                        |
| Številka: 1                        | Delovno mesto: a                   |
| Delovno mesto: a                   | Opis: Likvidator 1 (a)             |
| Opis: Likvidator 1 (a)             | Str. mesta:                        |
| Str. mesta:                        | Geslo: ×                           |
| Geslo: ×                           | Ponovi geslo: ×                    |
| Ponovi geslo: ×                    | Vsa str. mesta                     |
| ● DA ○ NE                          | E-mail:                            |
| 🞦 OK 🗙 Prekliči 🥝 Pomoč            | 💾 OK 🗙 Prekliči 🔮 Pomoč            |

Vsakemu likvidatorju morate določiti naslednje parametre:

- Delovno mesto določite delovno mesto likvidatorja
- Opis opis likvidatorja, lahko ime in priimek
- Stroškovna mesta lahko določite posamezna stroškovna mesta, ki jih bo posamezen likvidator knjižil ali mu omogočite knjiženje vseh stroškovnih mest. Lahko se pa spodaj izbere tudi opcija Vsa str. mesta, če se dovoli likvidiranje vseh str. mest.
- Vpisati morate tudi **geslo**, ki ga morate tudi ponoviti.
- E-mail možnost vpisa e-poštnega naslova

# 3.2 Šifrant stroškovnih mest

Dostop preko menija Matični podatki / Šifrant stroškovnih mest (samo v 3.0 HermeS)

Pregled in urejanje stroškovnih mest, ki se uporabljajo tako v Likvidaturi kot v Glavni knjigi.

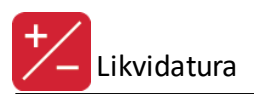

| 4 |      |                 | Urejanje stroškovnih mest 📃 📼                |               | X |
|---|------|-----------------|----------------------------------------------|---------------|---|
| ſ | Stro | oškovna me      | esta                                         |               |   |
|   |      |                 |                                              |               |   |
|   | ×    | Številka        | Naziv stroškovnega mesta                     | Sektor        | ^ |
|   | ►    | 00000           | Podjetje                                     | 0             |   |
|   |      | 10000           | NUP                                          | 0             |   |
|   |      | 11000           | Uprava                                       | 0             |   |
|   |      | 12000           | Prodaja                                      | 0             |   |
|   |      | 13000           | Nabava                                       | 0             |   |
|   |      | 20000           | Razvoj                                       | 0             |   |
|   |      | 50000           | Proizvodnja                                  | 0             |   |
|   | <    |                 |                                              | >             | ~ |
|   |      |                 | 🔁 <u>V</u> stavi 🔼 Spremeni 🔚                | <u>B</u> riši |   |
| [ | 6    | <u>N</u> atisni | 🔄 🗌 sotiraj po nazivu str. mesta 🛛 😈 Zapri 🧕 | Pomoč         |   |

Pred spremembami se posvetujte z računovodstvom.

# 3.3 Nastavitve

Dostop preko menija Matični podatki / Nastavitve

Nastavi se lahko sledeče:

- **Privzeti tip dokumenta**, ki ga program uporablja pri privzemu podatkov iz Glavne knjige in knjiženju v Glavno knjigo.
- Vnašaj tudi tip dokumenta možnost omogoči, da je dovoljeno pri vnosu dokumenta vpisati drug tip dokumenta (če možnost ni vključena, se uporabi nastavljen privzeti tip dokumenta).
- Mapa za shranjevanje eRačunov v kateri mapi se hranijo eRačuni (samo v 2.0 HermeS, v 3.0 HermeS je drugačen način hranjenja).
- Dovoli menjavo tipa dokumenta možnost se vključi, če je želeno menjavanje tipa dokumenta.
- Število dni za opozorila periodika za opozorila oz. opomnike (samo v 3.0 HermeS).
- SMTP server SMTP strežnik za pošiljanje sporočil oz. opozoril (samo v 3.0 HermeS).
- Pri likvidiranju spremeni samo konto in ne tudi naziv konta ali se pri spremembi konta spremeni samo oznaka konta ali tudi naziv konta (samo v 3.0 HermeS).
- Dovoli vnos leta pri ročnem vnosu dokumentov ali je dovoljen vnos leta pri ročnem zajemanju dokumentov (samo v 3.0 HermeS).
- **Dokumentarni sistem SQL** podatki za dostop do SQL baze dokumentarnega sistema (samo v 3.0 HermeS).
- Na glavah računov delaj testne seštevke iz pozicij priprava seštevkov pozicij dokumentov na glavo dokumentov (informativni izračun). Z izklopom te možnosti pohitrimo pregledovanje dokumentov (samo v 3.0 HermeS).
- **Dovoli menjavo tipa dokumentov** ali je zapisom pri zajemanju dokumentov dovoljeno menjati tip dokumenta; pri spremembi se samodejno preračuna številka (samo v 3.0 HermeS).
- Izbrane vrste dokumentov za uporabnika možnost opredelitve samo posameznih dokumentov za uporabnika, ki se upošteva kot filter prikaza pri pregledu dokumentov (samo v 3.0 HermeS).
- Pri uvozu iz GK brezpogojno odstrani STRM "00000" možnost odstranitve stroškovnega mesta "00000" pri uvozu iz GK (samo v 3.0 HermeS).
- Obvezen vnos STRM na konte z oznako za vnos STRM-ja ali se zahteva vnos stroškovnega mesta pri kontih z vklopljeno nastavitvijo Dovoljen vnos stroškovnega mesta (samo v 3.0 HermeS).
- Samodejno preimenuj XML-je ob uvozu priporočena možnost vsakokratnega samodejnega preimenovanja XML datoteke uvoženega eRačuna. Priporočeno, ker nekateri izdajatelji eRačunov za vsak eRačun uporabijo isto ime XML datoteke (samo v 3.0 HermeS).

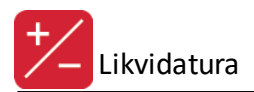

- Pri razpošiljanju dok. po dok. toku uporabi email pošiljatelja ali naj se pošiljajo sporočila pri razpošiljanju dokumentov po dok. toku (večstopenjsko potrjevanje) ter kateri e-poštni naslov naj se uporabi za pošiljanje opozoril (samo v 3.0 HermeS).
- Preverjaj podvojene externe številke pri dokumentih program preverja ali je v likvidaturo že vnesen prejeti račun dobavitelja z enako eksterno številko (samo v 3.0 HermeS).

Okni nastavitev (2.0 HermeS in 3.0 HermeS):

| Ś | Nastavitve                             |        | ×  |
|---|----------------------------------------|--------|----|
|   | Privzeti tip dok.: 102 🔍 DOŠLE FAKTURE |        |    |
|   | ✓ Vnašaj tudi tip dokumentaj           |        |    |
|   | Mapa za shranjevanje eRačunov:         |        | ۹  |
|   | 🗌 Dovoli menjavo tipa dokumenta        |        |    |
|   | Samodejno preimenuj XML -je ob uvozu   |        |    |
|   | 🞦 OK 🙋 Izhod                           | 🔮 Pomo | )Č |
|   |                                        |        |    |

Velja za 3.0 HermeS različico.

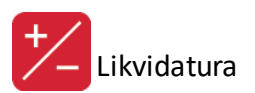

| 🖗 Nastavitve                                                                                                    | - • <b>×</b>                                                             |  |  |  |  |  |  |  |  |  |
|----------------------------------------------------------------------------------------------------|--------------------------------------------------------------------------|--|--|--|--|--|--|--|--|--|
| Privzeti tip dok.: 120 🍳 DOŠLE FAKTUF                                                                                                    | RE eRačun                                                                |  |  |  |  |  |  |  |  |  |
| 🗹 Vnašaj tudi tip dok                                                                                                    |                                                                          |  |  |  |  |  |  |  |  |  |
| Število dni za opozorila: 2                                                                                                    |                                                                          |  |  |  |  |  |  |  |  |  |
| SMTP server:                                                                                                    |                                                                          |  |  |  |  |  |  |  |  |  |
| 🗌 Pri likvidiranju spremeni samo konto in ne tudi naziv konta                                                                                                    |                                                                          |  |  |  |  |  |  |  |  |  |
| 🗌 Dovoli vnos leta pri ročnem vnosu dokume                                                                                                    | entov                                                                    |  |  |  |  |  |  |  |  |  |
| Dokumentarni sistem SQL                                                                                                    |                                                                          |  |  |  |  |  |  |  |  |  |
| Owner:                                                                                                    |                                                                          |  |  |  |  |  |  |  |  |  |
| 🗹 Na glavah računov delaj testne seštevke i                                                                                                    | z pozicij                                                                |  |  |  |  |  |  |  |  |  |
| 📃 Dovoli menjavo tipa dokumenta                                                                                                    |                                                                          |  |  |  |  |  |  |  |  |  |
| Izbrane vrste dokumentov za uporabnika:                                                                                                    |                                                                          |  |  |  |  |  |  |  |  |  |
|                                                                                                    | ٩                                                                        |  |  |  |  |  |  |  |  |  |
| Pri uvozu iz GK brezpogojno odstrani STRM "00000"                                                                                                    |                                                                          |  |  |  |  |  |  |  |  |  |
| 🔄 Pri uvozu iz GK brezpogojno odstrani STRI                                                                                                    | M "00000"                                                                |  |  |  |  |  |  |  |  |  |
| Obvezen vnos STRM na konte z oznako z                                                                                                    | M "00000"<br>za vnos STRM -ja                                            |  |  |  |  |  |  |  |  |  |
| Pri uvozu iz GK brezpogojno odstrani STRI     Obvezen vnos STRM na konte z oznako z     Samodejno preimenuj XML -je ob uvozu                                                                                                    | M "00000"<br>za vnos STRM -ja                                            |  |  |  |  |  |  |  |  |  |
| Pri uvozu iz GK brezpogojno odstrani STRI     Obvezen vnos STRM na konte z oznako z     Samodejno preimenuj XML -je ob uvozu     Nastavitev uparjanja:      Nastavitev                                                                                                    | M "00000"<br>za vnos STRM -ja                                            |  |  |  |  |  |  |  |  |  |
| Pri uvozu iz GK brezpogojno odstrani STRI     Obvezen vnos STRM na konte z oznako z     Samodejno preimenuj XML -je ob uvozu     Nastavitev uparjanja:                                                                                                    | M "00000"<br>za vnos STRM -ja<br>email pošiljatelja                      |  |  |  |  |  |  |  |  |  |
| Pri uvozu iz GK brezpogojno odstrani STRI     Obvezen vnos STRM na konte z oznako z     Samodejno preimenuj XML -je ob uvozu     Nastavitev uparjanja:                                                                                                    | M "00000"<br>za vnos STRM -ja<br>email pošiljatelja<br>ikumentih         |  |  |  |  |  |  |  |  |  |
| <ul> <li>Pri uvozu iz GK brezpogojno odstrani STRI</li> <li>Obvezen vnos STRM na konte z oznako z</li> <li>Samodejno preimenuj XML -je ob uvozu</li> <li>Nastavitev uparjanja:  Nastavitev</li> <li>Pri razpošiljanju dok. po dok. toku uporabi</li> <li>Preverjaj podvojene externe številke pri do</li> <li>Pri likvidaciji ne dovoli knjižbo na STRM 00</li> </ul>                                                                                                    | M "00000"<br>za vnos STRM -ja<br>email pošiljatelja<br>ikumentih<br>0000 |  |  |  |  |  |  |  |  |  |
| Pri uvozu iz GK brezpogojno odstrani STRI     Obvezen vnos STRM na konte z oznako z     Samodejno preimenuj XML -je ob uvozu     Nastavitev uparjanja:      Pri razpošiljanju dok. po dok. toku uporabi     Pri razpošiljanju dok. po dok. toku uporabi     Preverjaj podvojene externe številke pri do     Pri likvidaciji ne dovoli knjižbo na STRM 00     Mapa prejetih e-Računov (XML)                                                                                                    | M "00000"<br>za vnos STRM -ja<br>email pošiljatelja<br>ikumentih<br>0000 |  |  |  |  |  |  |  |  |  |
| Pri uvozu iz GK brezpogojno odstrani STRI  Obvezen vnos STRM na konte z oznako z  Samodejno preimenuj XML -je ob uvozu  Nastavitev uparjanja: <i>D</i> Nastavitev  Pri razpošiljanju dok. po dok. toku uporabi  Pri razpošiljanju dok. po dok. toku uporabi  Pri razpošiljanju dok. po dok. toku uporabi  Pri razpošiljanju dok. po dok. toku uporabi  Pri razpošiljanju dok. po dok. toku uporabi  Dri likvidaciji ne dovoli knjižbo na STRM 00  Mapa prejetih e-Računov (XML)  D:\HermesSQL\SystemSQL\eRacunpomeri | M "00000"<br>za vnos STRM -ja<br>email pošiljatelja<br>ikumentih<br>0000 |  |  |  |  |  |  |  |  |  |

# 3.4 Šifrant dokumentarnih tokov

Dostop preko menija Matični podatki / Šifrant dokumentarnih tokov (samo v 3.0 HermeS)

Dokumentarni tok je namenjen večstopenjskem potrjevanju oz. likvidaciji. Osnovno okno za vpogled in urejanje dokumentarnih tokov:

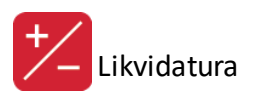

|        |         | Šifr          | ant dokum    | entarnih tok  | (OV     |         |               |
|--------|---------|---------------|--------------|---------------|---------|---------|---------------|
| ID doł | kument  | arnega toka   | Opis dokumer | itarnega toka |         |         |               |
|        |         |               |              |               |         |         |               |
| ID     | toka    | Opis dokume   | entnega toka |               |         |         |               |
|        | 2       | Prejeti račun | i - SPLOŠNI  |               |         |         |               |
|        |         |               |              |               |         |         |               |
|        |         |               |              |               |         |         |               |
|        |         |               |              |               |         |         |               |
|        |         |               |              |               |         |         |               |
|        |         |               |              |               |         |         |               |
|        |         |               |              |               |         |         |               |
|        |         |               |              |               |         |         |               |
|        |         |               |              |               |         |         |               |
| <      |         |               |              |               |         |         | >             |
|        |         | 0             | Pogled       | 🚹 Vstavi      | 🔼 Sprem | eni 📃 🗖 | Briši         |
|        |         |               | <u>-</u>     | <u> </u>      |         |         | <u> </u>      |
| 🐑 P    | ozicije |               |              |               | 😇 Zapri | 0       | <u>P</u> omoč |

Preko gumba **Pozicije** uredimo vsebinski del dokumentarnega toka - kateri bodo potrjevalci (iz šifranta likvidatorjev) in kakšno bo njihovo zaporedje (zaporedna številka) znotraj dokumentarnega toka. Okno za vpogled in urejanja pozicij dok. toka:

| <u>ل</u> ا s    | eznam poz                    | icij dokumentarnega toka 🛛 🗖 🖾                         |  |  |  |  |  |  |  |  |  |  |
|-----------------|------------------------------|--------------------------------------------------------|--|--|--|--|--|--|--|--|--|--|
| 2 - Pr          | 2 - Prejeti računi - SPLOŠNI |                                                        |  |  |  |  |  |  |  |  |  |  |
| Pozicije dokume | ntarnega toka                |                                                        |  |  |  |  |  |  |  |  |  |  |
| Zap. številka   | Referent ID                  | Referent                                               |  |  |  |  |  |  |  |  |  |  |
| 1               | 3                            | a Likvidator 3 (a)                                     |  |  |  |  |  |  |  |  |  |  |
| 2               | 4                            | b Likvidator 4 (b)                                     |  |  |  |  |  |  |  |  |  |  |
|                 |                              |                                                        |  |  |  |  |  |  |  |  |  |  |
| <               |                              | >                                                      |  |  |  |  |  |  |  |  |  |  |
|                 | 🗿 <u>P</u> ogle              | ed 💽 <u>V</u> stavi 🔼 <u>S</u> premeni 📄 <u>B</u> riši |  |  |  |  |  |  |  |  |  |  |
|                 |                              |                                                        |  |  |  |  |  |  |  |  |  |  |

# 3.5 Pregled poslanih dokumentov v eHrambo

### Dostop preko menija Matični podatki / Pregled poslanih dokumentov v eHrambo

Funkcionalnost se uporablja za pregledovanje poslanih / za pošiljanje / neposlanih dokumentov v eArhiv v Logitus ali Pošto Slovenije.

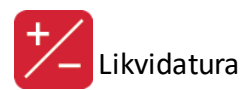

|   | 2    |        |                |        |              |                 | EArhiv lo        | og          |       |      |      | x     |
|---|------|--------|----------------|--------|--------------|-----------------|------------------|-------------|-------|------|------|-------|
|   | Pono | vno po | šlji Pokaživse | Pokaži | v pošiljanju | Pokaži poslane  | Pokaži neposlane |             |       |      |      |       |
|   |      | ld     | Datoteka       |        | Končnica     | Številka računa | Napaka           | Koda napake | Naziv | Koda | Node | e Let |
|   |      |        |                |        |              |                 |                  |             |       |      |      |       |
|   |      |        |                |        |              |                 |                  |             |       |      |      |       |
|   |      |        |                |        |              |                 |                  |             |       |      |      |       |
| Ľ |      |        |                |        |              |                 |                  |             |       |      |      | >     |

# 4 Poročila na tiskalnik

# 4.1 Lista faktur po likvidatorju

Dostop preko menija Poročila na tiskalnik / Lista faktur po likvidatorju

Program omogoča izpis seznama faktur po likvidatorjih. Okni pogojev izpisa v 2.0 HermeS in 3.0 HermeS.

|                                  | 🔄 Priprava tiskanja faktur 📃 📼 💌                                                       |
|----------------------------------|----------------------------------------------------------------------------------------|
|                                  | Likvidator:                                                                            |
|                                  | Pripravi za vse likvidatorje                                                           |
|                                  | Obdobje od: 1.02.2018 🖄 do: 22.02.2018 🖄                                               |
|                                  | Upoštevaj datum                                                                        |
|                                  | ● Računa ○ Dogodka                                                                     |
| 🖕 Priprava tiskanja faktur 🗖 💷 🖾 | Status lividatur<br>V postopku V Odobrene<br>V Prenešene v GK V Zavrnjene V V postopku |
| Likvidator: 1 🍳 Likvidator 1 (a) | 🗌 Tiskaj tudi opombe iz moje pošte                                                     |
| Napredujem:                      | Napredujem:                                                                            |
| 🍓 Natisni 😈 Zapri 🔮 Pomoč        | 🍓 Natisni 🕑 Zapri 🥑 Pomoč                                                              |

Pogoji izpisa, ki jih je potrebno opredeliti za poročilo:

- Številka ali iz šifranta izbran likvidator,
- Obdobje od-do,
- **Status likvidature** dokumenta (izbrati je možno statuse nepregledani, v postopku, odobreni, preneseni v GK, zavrnjeni, v postopku),
- **Tiskaj tudi opombe iz moje pošte** ali se tiskajo tudi opombe, ki so bile pripisane pri postopku večstopenjskega potrjevanja (moja pošta),

Pripravo izpisa potrdite z gumbom Natisni. Izgled poročila:

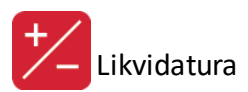

#### LISTA FAKTUR PO LIKVIDATORJU Likvidator: Likvidator 1 (a)

| Dok ID      | Datum Dok. | Datum Knj. | Konto | Kupec                  | Opis                   | Ext. Številka | Sklic           | Znesek | Virman | Status      |
|-------------|------------|------------|-------|------------------------|------------------------|---------------|-----------------|--------|--------|-------------|
| 13000001    | 18.06.2013 | 18.06.2013 | -     | CONT OFFICE            |                        |               |                 | 0,00   | NE     | Nepregledan |
| 10214000002 | 5.10.2014  | 6.10.2014  | (())  | - Hel- Mitorelly       |                        |               |                 | 100,00 | NE     | Odobren     |
| 10214000004 | 3.10.2014  | 11.11.2014 |       |                        | feative pedation is a  |               | 0114-1-17       | 12,20  | NE     | Nepregledan |
| 10214000005 | 3.10.2014  | 12.11.2014 |       | 1.0ML-689-04E1         | Teatra pelptip 6 a     |               | 0114-1-17       | 12,20  | NE     | Odobren     |
| 10214000006 | 3.10.2014  | 12.11.2014 | (())) | - (Mail- Alfreddin     | fantine gerigelije i s |               | 0114-1-17       | 12,20  | NE     | Odobren     |
| 10215000001 | 20.05.2015 | 21.05.2015 |       |                        | feative periptips is a |               | 0115-26-17      | 17,81  | NE     | Odobren     |
| 10215000002 | 19.05.2015 | 21.05.2015 |       | fanten peljetje din n  | Party & Description    |               | 0115-200007-15  | 12,20  | NE     | Odobren     |
| 10215000003 | 19.05.2015 | 21.05.2015 | (())) | featine geological and | Hadron & Hammin (A)    |               | 0115-200007-15  | 12,20  | NE     | Odobren     |
| 10215000009 | 23.10.2015 | 23.10.2015 |       | 1-046-689465           |                        |               |                 | 0,00   | NE     | Nepregledan |
| 10215000010 | 2.10.2015  | 23.10.2015 |       | ILLING COLUMN          | Carlton Ladge, 414     |               | 122254249695012 | 188,73 | NE     | Odobren     |
| 10215000011 | 3.10.2015  | 23.10.2015 |       | Tamin Laningsteinen    | Page (6) (000) (000)   |               |                 | 0,00   | NE     | Odobren     |
| 10215000012 | 3.10.2015  | 26.10.2015 |       | Tanin John Street      | Hading (ds             |               |                 | 0,00   | NE     | Odobren     |
| 10216000001 | 24.08.2016 | 24.08.2016 |       | 12.(201903) (22.41.010 | Tarkinia graniunitia   |               |                 | 120,00 | NE     | V postopku  |

# 4.2 Seznam faktur za plačilo po dnevih

### Dostop preko menija Poročila na tiskalnik / Seznam faktur za plačilo po dnevih

Program lahko pripravi tudi seznam faktur za plačilo na določen dan.

| 🎍 Priprava liste virman. z 🗖 🗉 🖾 |
|----------------------------------|
| Datum: 24.08.2016                |
| 🍇 Natisni 😈 Zapri 🔮 Pomoč        |

V polje vnesete datum, za katerega želite imeti poročilo in pritisnete Tiskaj. Program vam pripravi naslednje poročilo:

### LISTA DOSPELIH FAKTUR

Za datum: 24.08.2016

| Dok ID      | Dat Doc    | Dat Knj    | Konto  | Kupec | Opis                 | Ext. Številka | Sklic | Znesek | Virman | Status     |
|-------------|------------|------------|--------|-------|----------------------|---------------|-------|--------|--------|------------|
| 10216000001 | 24.08.2016 | 24.08.2016 | 220000 |       | Elektrika, sprememba |               |       | 120,00 | NE     | V postopku |

# 4.3 Izpis knjige prejetih faktur

Dostop preko menija Poročila na tiskalnik / Izpis knjige prejetih faktur

Izpišete lahko tudi knjigo prejetih faktur.

| 🔋 Knjig          | a došlih fak    | tur            |                 |
|------------------|-----------------|----------------|-----------------|
| Vrsta dokumenta: | 102 🔍 DO:       | ŠLE FAKTURE    | · REZERVNI DELI |
| Leto:            | 16              |                |                 |
| Od dokumenta:    | 000001          |                |                 |
| Do dokumenta:    | 000001          |                |                 |
| Obdelujem:       |                 |                |                 |
| 5                |                 |                |                 |
| 6                | <u>N</u> atisni | <b>⊍</b> Zapri | 🧶 <u>P</u> omoč |

Določite vrsto dokumenta, leto ter od katerega do katerega dokumenta želite izpis. S pritiskom na gumb **Natisni** vam program pripravi izpis, ki izgleda takole:

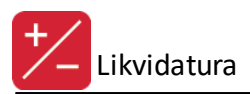

Testno podjetje d.o.o. Ulica 111 1000 Ljubljana

### **KNJIGA PREJETIH FAKTUR**

Od dokumenta: 000001 do 000001

Datum: 24.08.2016 Stran: 1

GK22

| LL | ŠTEV. | DOKUM.     | DUR        | VALUTA     | ZNESEK   | DAVEK  | ŠIFRA | KUPEC       | PROTI KONTO   |  |
|----|-------|------------|------------|------------|----------|--------|-------|-------------|---------------|--|
| 16 | 1     | 19.02.2016 | 19.02.2016 | 19.02.2016 | 1.222,00 | 222,00 | 1     | LONG MIHAEL | 224100,160101 |  |
|    |       |            |            | SKUPAJ:    | 1.222,00 | 222,00 |       |             |               |  |

# 4.4 Lista dospelih faktur

Dostop preko menija Poročila na tiskalnik / Lista dospelih faktur

Izpišete lahko tudi seznam vseh dospelih faktur po različnih pogojih:

- od številke do številke v nekem letu
- od datuma do datuma, možnost datuma dokumenta, DUR-a in prejema
- za konto

Sortiranje izpisa je možno po oznaki dok. (DokID) ter datumih dokumenta, prejema in DUR-a.

| Tiskanje dospelih faktur                                                                                                    |                                                                    |
|----------------------------------------------------------------------------------------------------|--------------------------------------------------------------------|
| ○ Leto:       2016 ♀         ○ d štev.:       000001         ○ Datum:       dokumenta         ○ Datum od:       1.08.2016         ○ Konto       ≪ | Sortiranje po:<br>DokID  Datum dokumenta  Datum prejema  Datum dur |
| 🍓 Natisni 🕑                                                                                                    | Zapri 🧶 Pomoč                                                      |

Pritisnite gumb Natisni in program vam pripravi seznam faktur:

| Testno podjetje d.o.«<br>Ulica 111<br>Ljubljana | D.         | Lista dospelih faktur 24.08.2016, 14<br>Prikaz dokumentov po datumu dokumenta, od: 1.08.2016 do:24.08.2016 |             |        |                              |                      |              |       |        | 24.08.2016, 14:39<br>Stran 1 |            |
|-------------------------------------------------|------------|----------------------------------------------------------------------------------------------------|-------------|--------|------------------------------|----------------------|--------------|-------|--------|------------------------------|------------|
|                                                 |            |                                                                                                    |             |        |                              | Sortirano po Dok.ID  |              |       |        |                              |            |
| Dok.ID                                          | Datum dok. | Datum dur                                                                                                  | Datum prej. | Konto  | Kupec                        | Opis                 | Eksterna št. | Sklic | Znesek | Virman                       | Status     |
|                                                 |            |                                                                                                    |             |        |                              |                      |              |       |        |                              |            |
| 1                                               | 2          | 3                                                                                                    | 4           | 5      | 6                            | 7                    | 8            | 9     | 10     | 11                           | 12         |
| 10216000001                                     | 24.08.2016 | 24.08.2016                                                                                                 | 22.08.2016  | 220000 | A A REAL PORT OF A REAL PORT | Elektrika, sprememba |              |       | 120.00 | NE                           | V postopku |

# 4.5 Lista faktur po SM

Dostop preko menija **Poročila na tiskalnik / Lista faktur po SM** (samo v 3.0 HermeS)

Seznam dospelih faktur za neko stroškovno mesto. Za pripravo poročila je potrebno opredeliti stroškovno mesto in želeno obdobje.

| 🍓 🛛 Priprava tiskanja faktur 🗖 🗉 🖾       |  |  |  |  |  |
|------------------------------------------|--|--|--|--|--|
| SM 00000 🔍 Podjetje                      |  |  |  |  |  |
| Obdobje od: 1.08.2016 🖄 do: 26.08.2016 🖄 |  |  |  |  |  |
| Napredujem:                              |  |  |  |  |  |
| 🍇 Natisni 🕑 Zapri 🥯 Pomoč                |  |  |  |  |  |

Izgled poročila:

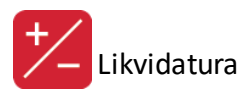

Uporabnik: A Datum izpisa: 26.08.2016

Testno podjetje d.o.o. Ob cesti 12, 1000 Ljubljana

#### LISTA FAKTUR PO SM

Za SM: 00000 - Podjetje Za obdobje od: 1.08.2016 do: 26.08.2016

26.08.2016 13:42

| Dok ID      | Datum Dok. | Datum Knj. | Konto  | Naziv konta       | Komitent    | Opis   | Ext. številka | Znesek | Status   |
|-------------|------------|------------|--------|-------------------|-------------|--------|---------------|--------|----------|
| 12016000207 | 26.08.2016 | 26.08.2016 | 400000 | Stroški materiala | Petrol d.d. | Gorivo | 46597         | 200,00 | V obtoku |
|             |            |            |        | Vse skupaj:       |             |        |               | 200,00 |          |

# 4.6 Lista likvidacije naročil dobaviteljem

Dostop preko menija Poročila na tiskalnik / Lista likvidacija naročil dobaviteljem (samo v 3.0 HermeS)

Seznam likvidacije naročil dobaviteljem. Za pripravo poročila je potrebno opredeliti obdobje knjiženja, vrste dokumentov ter ali se izpisujejo samo neizravnani ali vsi dokumenti.

| 😓 🛛 Lista li                                 | kvidacije nar | očil   | dobav   | iteljem |       |   |       |
|----------------------------------------------|---------------|--------|---------|---------|-------|---|-------|
| Od datuma knjiženja:<br>Do datuma knjiženja: | 1.08.2016     | ð<br>ð |         |         |       |   |       |
| Vrste dokumentov:                            | 102           |        |         |         |       |   | ۹ 🧭   |
| <ul> <li>Neizravnani</li> </ul>              | ⊖ Vsi         |        |         |         |       |   |       |
| Obdelujem:                                   |               |        |         |         |       |   |       |
|                                              |               | 4      | Natisni | ٢       | Zapri | 0 | Pomoč |

### 5 Okno

# 5.1 Popravek osnov v pozicijah likvidature

Dostop preko menija Okno / Popravek osnov v pozicijah likvidature

Funkcionalnost omogoča naknaden zapis osnov DDV. Funkcionalnost se izjemoma uporabi; priporočamo, da v sodelovanju s svetovalnih oddelkom.

| 🛆 Popravek osnov v pozicijah likvi 🖾                                                                       |
|----------------------------------------------------------------------------------------------------|
| Postopek bo napolnil polje Osnova DDV z<br>vrednostjo iz zneska za konte 160xxx, kjer je<br>osnova enaka 0 |
| 🚱 Obdelaj 🔀 Prekini                                                                                        |